## **Report: Foster Express**

1. First click "Report Website" under the Reports tab located on the top right of your PetPoint screen.

|                                                 | a succon                          |                                               |                                            | Libertsin                                                   | g - manoe - Ca                                 | Report          | Website                 |                                      |
|-------------------------------------------------|-----------------------------------|-----------------------------------------------|--------------------------------------------|-------------------------------------------------------------|------------------------------------------------|-----------------|-------------------------|--------------------------------------|
| Edit - Anim                                     | al                                |                                               |                                            |                                                             |                                                | Locatio         | on View                 |                                      |
| nimal ID's                                      | Animal Info                       |                                               |                                            |                                                             |                                                | Incomi          | ng Applications         | ,                                    |
| 30173742<br>82000402861416                      | Active<br>Foster - Bio<br>Pending | Glenda - Cat<br>Female - Baby (3 mos<br>less) | or Domest<br>0 y 2 m<br>pound<br>Bitten: L | tic Medium Hair/M<br>21 d , DOB: 9/28/2<br>Jnknown, Danger: | lix - Grey - Solid<br>2015, Altered: Yes<br>No | s, Size: Small, | Weight: 2.31 WHS<br>HOM | Foster Program<br>er Home - FOS<br>E |
| Imp To: Outco                                   | me •                              | Edit • Care/                                  | Services                                   | •                                                           |                                                |                 |                         |                                      |
| nimal Search                                    | Express Details                   | Photos/Videos Pro                             | ofile Memos                                | Identifications                                             | Vouchers/Wa                                    | ivers Hold      | Is Stage/Location       |                                      |
| Animal Search                                   | Express Details                   | Photos/Videos Pro                             | ofile Memos                                | Identifications                                             | Vouchers/Wa                                    | ivers Hold      | Is Stage/Location       |                                      |
| Animal Search<br>Animal Memo Det<br>Memo Number | Express Details                   | Photos/Videos Pro                             | ofile Memos                                | Identifications<br>Si                                       | Vouchers/Wa<br>ubtype<br>Select •              | ivers Hold      | Is Stage/Location       |                                      |

2. A list of reports will come up in alphebetical order; scroll down until you see "Foster Express" which is the report you will want to run.

| C Attps://report.petpoint.com/Default.aspx?CompanyID=vcKBkpplaGo=&Us | erID=TARcvdhRwwo=                           | Qſ |
|----------------------------------------------------------------------|---------------------------------------------|----|
|                                                                      |                                             |    |
|                                                                      |                                             |    |
| - Reports List                                                       |                                             |    |
|                                                                      |                                             |    |
| Please Note: When reporting on large amounts of data                 | eports may need to be run in smaller        |    |
| patches. Date From and Date To parameters must be les                | s than or equal to 2 calendar years.        |    |
| Name                                                                 | Description                                 |    |
| Adopter Support                                                      | Report format is suitable for download only |    |
| Agency                                                               |                                             |    |
| Agency: Activity                                                     |                                             |    |
| Agency: Activity Intake Age-Species Crosstab                         |                                             |    |
| Agency: Activity Mail Labels                                         |                                             |    |
| Agency: Activity Outcome Age-Species Crosstab                        |                                             |    |
| Agency: Mail Labels                                                  |                                             |    |
| Agency: Member Mail Labels                                           |                                             |    |
| Animal: Care Days Age-Species Crosstab                               |                                             |    |
| Animal: Current Count                                                |                                             |    |
| Animal: Daily Count                                                  |                                             |    |
| Animal: Daily Intake Age-Species Crosstab                            |                                             |    |
| Animal: Daily Management Report                                      |                                             |    |
| Animal: Daily Outcome Age-Species Crosstab                           |                                             |    |
| Animal: Duplicate Check                                              |                                             |    |
| Animal: Group Crosstab                                               |                                             |    |
| Animal: Group Details                                                |                                             |    |
| Animal: Intake                                                       |                                             |    |
| Animal: Intake Age-Species CrossTab                                  |                                             |    |
| Animal: Intake Crosstab                                              |                                             |    |
| Animal: Intake Crosstab Advanced                                     |                                             |    |

| 🕻 Edit - Animal | × 🗅 Report List       | × 🗅 Report List                  | 🗙 🚺 Starred - Google Drive        | 🔍 🗑 Foster Case Management 🛛 🗙 🕅 Foster on Deck - Google S 🗶 🤇 🎗 Dec | ember 2015 × |
|-----------------|-----------------------|----------------------------------|-----------------------------------|----------------------------------------------------------------------|--------------|
| → C             | report.petpoint.com/D | efault.aspx?CompanyID=vcK        | BkppIaGo=&UserID=TARcvdh          | Rwwo=                                                                | Q ☆ =        |
| Equipment:      | Rental                |                                  |                                   |                                                                      |              |
| Euthanasia:     | Controlled Sub        | stance                           |                                   |                                                                      |              |
| Euthanasia:     | History               |                                  |                                   |                                                                      |              |
| Euthanasia:     | History Age-Sp        | ecies Crosstab                   |                                   |                                                                      |              |
| Euthanasia:     | History Crossta       | ab Advanced                      |                                   |                                                                      |              |
| Euthanasia:     | Pending               |                                  |                                   |                                                                      |              |
| Foster: Cros    | stab                  |                                  |                                   |                                                                      |              |
| Foster: Deta    | <u>uil</u>            |                                  |                                   |                                                                      |              |
| Foster: Expr    | ress                  |                                  |                                   |                                                                      |              |
| Foster: Anin    | nal Extended          |                                  |                                   |                                                                      |              |
| Foster: Curr    | ent                   |                                  |                                   |                                                                      |              |
| Foster: Mail    | Labels                |                                  |                                   |                                                                      |              |
| Foster: Pers    | on Detail             |                                  |                                   |                                                                      |              |
| Foster: Pers    | on Express            |                                  |                                   |                                                                      |              |
| Foster: Pers    | on Extended           |                                  |                                   |                                                                      |              |
| Holding: Cu     | rrent                 |                                  |                                   |                                                                      |              |
| Holding: His    | tory                  |                                  |                                   |                                                                      |              |
| Hotline: Cro    | <u>sstab</u>          |                                  |                                   |                                                                      |              |
| Hotline: Det    | ail                   |                                  |                                   |                                                                      |              |
| Hotline: Exp    | ress                  |                                  |                                   |                                                                      |              |
| Hotline: Exte   | ended                 |                                  |                                   |                                                                      |              |
| Inventory: It   | em Change His         | tory                             |                                   |                                                                      |              |
| Inventory: It   | em Revenue            |                                  |                                   |                                                                      |              |
| Inventory: It   | em Revenue Ex         | ktended                          |                                   |                                                                      |              |
| Inventory: O    | n-Hand                |                                  |                                   |                                                                      |              |
| Inventory: O    | n-Hand History        |                                  |                                   |                                                                      |              |
| Inventory: O    | rder History          |                                  |                                   |                                                                      |              |
| Inventory: S    | helf Price Tags       | sterAnimalExpress&CompanyID=490i | &ReportName=Foster%3a+Express&Use | ID=79298&ReportFolder=1                                              |              |

- 3. Once you click on "Foster: Express", you will be brought to a page with several fields to populate.
  - a. Select the dates for the previous 7 days
  - b. Select *Based on:* Foster Start Status + Status Date
  - c. Select Based on Status: Completed
  - d. Select Group by: Person ID

| 🕼 https://smc.petpoint.com 🗴 🗋 ReportInterface 🛛 🗙 🍐 Starred - Google Drive 🛛 🛪 🛄 Foster Care Management 🗴 | 🖪 Foster on Deck - Google 🗄 🛪 🔪 December 2015 🛛 🗙 🚺                  | 📥 📼 G 🚥 🛪 |
|----------------------------------------------------------------------------------------------------|----------------------------------------------------------------------|-----------|
| 🗲 🔿 C 📓 https://report.petpoint.com/ReportInterface.aspx?reportID=FosterAnimalExpress&CompanyID=           | 490&ReportName=Foster%3a+Express&UserID=79298&ReportFolder=          | 1 Q රු 🚍  |
| Foster End Site:                                                                                           | All •                                                                |           |
| Based On:                                                                                                  | Foster Start Status + Status Date ·                                  |           |
| Based On Status:                                                                                           | Started/In Progress<br>Completed<br>Cancelled<br>Pending & Scheduled |           |
| Based On From:                                                                                             | 12/10/2015 12:00 AM                                                  |           |
| Based On To:                                                                                               | 12/17/2015 11:59 PM                                                  |           |
|                                                                                                    |                                                                      |           |
| Group By:                                                                                                  | Person ID ·                                                          |           |
| Detail/Summary:                                                                                            | Detail Summary                                                       |           |
| Show Foster Parent Info in Location Info                                                                   | ۲                                                                    |           |
|                                                                                                    | Submit                                                               |           |

4. Once you submit, you will be brought to the screen that details the report and looks like this:

| mups://report.p | erpoint.com/r   | veporumentace.asp                     | creporud=rosterAnimale | quessocompa       | пуш=4908скеропм        | ame=r0ster%    | a+txpressocusefID=7929860K6  | shoun-oiget=1      |                     |              |                                    |                |  |  |
|-----------------|-----------------|---------------------------------------|------------------------|-------------------|------------------------|----------------|------------------------------|--------------------|---------------------|--------------|------------------------------------|----------------|--|--|
| 1 of 2 🕨        | DI (            | 4                                     | Find   Next 🐱          | • 😨               |                        |                |                              |                    |                     |              |                                    |                |  |  |
| nt Map          | Foste           | r Anima                               | I Express              |                   |                        |                |                              |                    |                     |              |                                    |                |  |  |
| AnimalExpress   |                 |                                       |                        |                   |                        |                |                              |                    |                     |              |                                    |                |  |  |
| 5261890         | Print Date      | tint Date Saturday, December 19, 2015 |                        |                   |                        |                |                              |                    |                     |              |                                    |                |  |  |
| 8972984         | Barameter List  |                                       |                        |                   |                        |                |                              |                    |                     |              |                                    |                |  |  |
| 3107068         | Туре            |                                       | All                    | Fo                | ster Start Age Gr      | oup All        | 1                            | Based On           |                     | Foster Star  | t Status + Sta                     | tus Date       |  |  |
| 209669          | Species         |                                       | All                    |                   | ster Start Altered     | Itered All     |                              | Based On Dat       | e From              | 12/10/2015   | 12:00:00 AM                        | MA 00          |  |  |
| 757465          | Breed           |                                       |                        |                   | ster Start Site        | All            | 1                            | Based On Dat       | e To                | 12/17/2015   | 11:59:00 PM                        |                |  |  |
| 786086          | Purebred        |                                       | Include                |                   | ster End Reason Al     |                |                              | Based On Sta       | tus                 | Completed    | 1                                  |                |  |  |
| 3786454         | Current /       | Age Group                             | All                    |                   | ster End Age Gro       | up All         |                              | Outcomed Dir       | Directly I          | Include      |                                    |                |  |  |
| 786682          | Current Altered |                                       | All                    | Fo                | ster End Altered       | All            |                              |                    |                     |              |                                    |                |  |  |
|                 | Foster S        | tart Reason                           | All                    | Fo                | oster End Site         | All            |                              |                    |                     |              |                                    |                |  |  |
|                 |                 | Animal # 🛊                            | ARN \$                 | Animal \$         | Type ‡                 | Species ‡      | Breed ‡                      | Color ‡            | Gender ‡            | Altered      | Current                            | ≎ Weight ≎     |  |  |
|                 |                 | Start Status ‡                        | Start Date ‡           | Start ‡<br>Reason | Start Site 💲           | End \$         | End Date 👙                   | End<br>Reason      | End Site            | ‡ Days ‡     | Location :                         | Sublocation \$ |  |  |
|                 | E P15261        | 890                                   |                        |                   | То                     | otal Animals 1 |                              | Unique Animals 1   |                     |              |                                    |                |  |  |
|                 | F837798         | A30332629                             |                        | Gretel            | Dog                    | Dog            | Shih Tzu/Terrier, Yorkshire  | Brown/Tan<br>Black | Silver F            | No           | 3y 15d                             | 14.20 pound    |  |  |
|                 | l               | Completed                             | 12/11/2015 4:03:00 PM  | Special Need      | ls WHS New York<br>Ave | Pending        | 1/11/2016 1:38:00 PM         |                    | WHS N<br>York Av    | ew 7.8<br>re | Mariana<br>Gallo(703)<br>966-8282  | FOSTER<br>HOME |  |  |
|                 | □ P18972        | 984                                   |                        |                   | То                     | tal Animals    | s 1                          | Un                 | ique Anima          | ls 1         |                                    |                |  |  |
|                 | F838810         | A25208202                             |                        | Henry             | Cat                    | Cat            | Domestic Shorthair/Mix       | Grey               | м                   | Yes          | 3y 8m 29d                          |                |  |  |
|                 |                 | Completed                             | 12/15/2015 7:00:00 PM  | Special Need      | S WHS New York<br>Ave  | Pending        | 2/15/2016 2:55:00 PM         |                    | WHS New<br>York Ave | 3.7          | Elizabeth<br>King(202) 258<br>4706 | FOSTER<br>HOME |  |  |
|                 | □ P19768        | 760                                   |                        |                   | То                     | tal Animals    | s 1                          | Un                 | ique Anima          | ls 1         |                                    |                |  |  |
|                 | F837141         | A30307764                             |                        | Girlfriend        | Dog                    | Dog            | Terrier, American Pit Bull/M | fix White          | F                   | Yes          | 1y 18d                             | 44.00 pound    |  |  |
|                 |                 | Completed                             | 12/11/2015 12:54:00    | Special Need      | Is WHS New York        | Pending        | 2/9/2016 1:08:00 PM          |                    | WHS New             | 8.0          | Sharon                             | FOSTER         |  |  |

5. You are able to "export" the report into other formats, such as a PDF or Microsoft Word document, as show below:

| ⇒ C  | https://repo | rt.petpoint.co | m × 🏰<br>m/ReportInterface | starred - Google Drive 🛛 🗙 🕅<br>aspx?reportID=FosterAnir | Foster Care Management X T Foster<br>nalExpress&CompanyID=490ℜ | on Deck - Google<br>portName = F | oster%3a+ | ecember 2015 ><br>+ Express&UserID = 79 | 2988(Repo    | tFolder=1 | Ú.   |           |            |          |              |                  |        | 0 ( <b>0</b> )<br>Q ( |
|------|--------------|----------------|----------------------------|----------------------------------------------------------|----------------------------------------------------------------|----------------------------------|-----------|-----------------------------------------|--------------|-----------|------|-----------|------------|----------|--------------|------------------|--------|-----------------------|
| 14   | 4 1          | of 2           | ÞI -                       | 4                                                        | Find   Next                                                    | <b>.</b>                         | ٢         |                                         |              |           |      |           |            |          |              |                  |        |                       |
| Docu | iment Map    |                | Foste                      | er Anima                                                 | I Express                                                      | XM                               | 1L file \ | with report da                          | ta           |           |      |           |            |          |              |                  |        |                       |
| - Fo | sterAnimal   | Express        |                            |                                                          |                                                                | CS                               | V (con    | nma delimited                           | 1)           |           |      |           |            |          |              |                  |        |                       |
| +    | P1526189     | 0              | Print Date                 | Saturday, Decer                                          | mber 19, 2015                                                  | PC                               | F         |                                         |              |           |      |           |            |          |              |                  |        |                       |
| +    | P1897298     | 34             | D Barama                   | 4 I in 4                                                 |                                                                | Mł                               | HTML (    | web archive)                            |              |           |      |           |            |          |              |                  |        |                       |
| +    | P1976876     | 60             | E Parame                   | eter List                                                |                                                                | Ex                               | cel       |                                         |              |           |      |           |            | 315      |              |                  |        |                       |
| +    | P2310706     | 68             | Туре                       |                                                          | All                                                            | TI                               | FF file   |                                         | qu           | All       |      |           |            |          | Based        | On               |        |                       |
| +    | P2320966     | 9              | Species                    |                                                          | All                                                            | W                                | Wort      |                                         |              | All       |      |           |            |          | Based        | On [             | Date   | From                  |
| +    | P2375746     | 5              | Breed                      |                                                          | All                                                            | 9                                | Fos       | ster Start Site                         |              | All       |      |           |            |          | Based        | On [             | Date   | То                    |
| +    | P2378608     | 86             | Purebree                   | d                                                        | Include                                                        |                                  | Fos       | ster End Reas                           | on           | All       |      |           |            |          | Based        | On S             | Statu  | S                     |
| +    | P2378645     | 54             | Current                    | Age Group                                                | All                                                            |                                  | Fos       | ster End Age (                          | Group        | All       |      |           |            |          | Outco        | med              | Direc  | tly                   |
| +    | P2378668     | 32             | Current                    | Altered                                                  | All                                                            |                                  | Fos       | ster End Altere                         | ed           | All       |      |           |            |          |              |                  |        |                       |
|      |              |                | Foster S                   | tart Reason                                              | All                                                            |                                  | Fos       | ster End Site                           |              | All       |      |           |            |          |              |                  |        |                       |
|      |              |                |                            | Animal #                                                 | ARN ‡                                                          | Animal<br>Name                   | \$        | Type ‡                                  | Spec         | ies ‡     | J    | Breed 韋   |            |          | Co           | or ‡             |        | Gender                |
|      |              |                |                            | Start Status                                             | Start Date                                                     | <u>Start</u><br>Reason           | \$        | Start Site                              | End<br>State | 15        | ¢ I  | End Date  | ¢          |          | En<br>Rei    | <u>i</u><br>ison | \$     | End Site              |
|      |              |                | □ P15261                   | 890                                                      |                                                                |                                  |           |                                         | Total /      | Anima     | ls ' | 1         |            |          |              | ι                | Jniq   | ue Anir               |
|      |              |                | F837798                    | A30332629                                                |                                                                | Gretel                           |           | Dog                                     | Dog          |           |      | Shih Tzu/ | Terrier, ` | Yorkshin | e Bro<br>Bla | own/Ta           | an/Sil | ver F                 |
|      |              |                |                            | Completed                                                | 12/11/2015 4:03:00 PM                                          | 1 Specia                         | l Needs   | WHS New Y<br>Ave                        | ork Pen      | ding      |      | 1/11/2016 | 1:38:00    | PM       |              |                  |        | WHS<br>York           |

- 6. Once you click on the format that you want, it will immediately open the report in the chosen format for you.
- 7. Report is ready for viewing!